## Coleta de Classe de Complementação Educacional

## Programa Novo Mais Educação

**Passo 1** – Acesse a plataforma SED por meio do link: <u>www.educacao.sp.gov.br/sed</u> com seu login e senha

Passo 2 – Clique no menu Cadastro de Alunos e depois em Coleta para acessar a funcionalidade Gerenciamento de Turmas

| Cadastro de Alunos      | • |
|-------------------------|---|
| CEEJA - Inscrição       | - |
| Coleta                  | • |
| Gerenciamento de Turmas |   |

**Passo 3** – Selecione os Campos de Filtro necessários para realização da Coleta Quadro e clique em + Incluir Tipo de Ensino/Completar séries

Importante: A Coleta:

- Quadro:
- Rede estadual será realizado pela CGEB/DEGEB/Programas MEC programasmec@educacao.sp.gov.br;
- Redes municipais e privadas poderá ser realizada pela Unidade Escolar/SMEs/DEs.

Classes será realizada pela Unidade Escolar.

# Gerenciamento de Turmas

| Ano Letivo:     | 2018                                                            |
|-----------------|-----------------------------------------------------------------|
| Diretoria:      | SELECIONE                                                       |
| Município:      | SELECIONE                                                       |
| Rede de Ensino: | SELECIONE +                                                     |
| Escola:         | SELECIONE                                                       |
| Unidade:        | SELECIONE                                                       |
| Tipo de Ensino: | SELECIONE •                                                     |
|                 | Q Pesquisar Q Salas + Incluir Tipo de Ensino / Completar Séries |

### Passo 4 – Clicar no tipo de ensino, selecionar o desejado

| Adicionar Novo Tipo de Ensino |                 |
|-------------------------------|-----------------|
| Ano Letivo:                   | 2018            |
| Diretoria:                    | TABOAO DA SERRA |
| Município:                    | EMBU DAS ARTES  |
| Rede de Ensino:               | ESTADUAL - SE   |
| Escola:                       |                 |
| Unidade:                      |                 |
| Tipo de Ensino:               | SELECIONE       |
| Incluir Multisseriada:        |                 |

| SELECIONE<br>ATENDIMENTO EDUCACIONAL ESPECIALIZADO<br>ATIVIDADES CURRICULARES DESPORTIVAS (ACD)<br>CEEJA<br>CEL - CENTRO DE ESTUDO DE LINGUAS<br>CLASSE HOSPITALAR                          |
|----------------------------------------------------------------------------------------------------|
| COMPLEMENTAÇÃO EDUCACIONAL                                                                                                    |
| CURSO NORMAL<br>DEFICIENCIA MULTIPLA - DMU - CRPE<br>EDUCAÇÃO ESPECIAL - ALTAS HABILIDADES/SUPERDOTAÇÃO – SALA DE RECURSO<br>EDUCAÇÃO ESPECIAL - DA - CRPE<br>EDUCAÇÃO ESPECIAL - DA - CRPE |

| Adicionar Novo Tipo de Ensino | X                          |
|-------------------------------|----------------------------|
| Ano Letivo:                   | 2018                       |
| Diretoria:                    | TABOAO DA SERRA            |
| Município:                    | EMBU DAS ARTES             |
| Rede de Ensino:               | ESTADUAL - SE              |
| Escola:                       |                            |
| Unidade:                      |                            |
| Tipo de Ensino:               | COMPLEMENTAÇÃO EDUCACIONAL |
| Incluir Multisseriada:        |                            |
|                               | Salvar Voltar              |

#### Passo 5 - Ao final, clique em Salvar

#### Passo 6 - Será exibida a mensagem de confirmação. Clique em Fechar

| Sucesso                                                            |        |
|--------------------------------------------------------------------|--------|
| O tipo de ensino: complementação educacional foi salvo com sucesso | Fechar |

**Passo 7** – Selecionar o tipo de ensino – Complementação Educacional e clicar em **Pesquisar**.

### Gerenciamento de Turmas

| Ano Letivo:              | 2018                                                            |
|--------------------------|-----------------------------------------------------------------|
| Diretoria:               | TABOAO DA SERRA +                                               |
| Município:               | EMBU DAS ARTES -                                                |
| Rede de Ensino:          | ESTADUAL - SE 🔹                                                 |
| Escola:                  | · ·                                                             |
| Unidade:                 |                                                                 |
| Tipo de Ensino:          | COMPLEMENTAÇÃO EDUCACIONAL -                                    |
|                          | Q Pesquisar Q Salas + Incluir Tipo de Ensino / Completar Séries |
|                          |                                                                 |
| COMPLEMENTAÇÃO EDUCACIÓN | IAL                                                             |

**Passo 8** - Clicar em Complementação Educacional para disponibilizar o Quadro Resumo.

| OMPLEMENTAÇ                                                        | ÃO EDUC                                         | ACIONAL                       |               |                                     |        |       |
|--------------------------------------------------------------------|-------------------------------------------------|-------------------------------|---------------|-------------------------------------|--------|-------|
| 1º NIVEL                                                           |                                                 |                               | Numero Classe | Descrição da Turma                  | Editar | Exclu |
|                                                                    |                                                 | Editar: 0 de 0                |               |                                     |        |       |
| 2º NIVEL                                                           |                                                 |                               |               |                                     |        |       |
|                                                                    |                                                 | Editar () de ()               |               |                                     |        |       |
| 3º NIVEL                                                           |                                                 | Editar: 0 de 0                |               |                                     |        |       |
|                                                                    |                                                 |                               |               |                                     |        |       |
|                                                                    |                                                 | ( <b>1</b> -1)                |               | ×                                   |        |       |
| Edição de Proje                                                    | ção: 3º NIV                                     | VEL                           |               | ×                                   |        |       |
| Edição de Proje<br>Número Projetado                                | <b>ção: 3º NIV</b><br>de Classes:               | 2                             | ٤             | ×                                   |        |       |
| Edição de Proje<br>Número Projetado                                | ção: 3º NIV                                     | 21                            | •             | ×<br>Salvar Voltar                  |        |       |
| Edição de Proje<br>Número Projetado                                | ção: 3º NIN<br>de Classes:                      |                               |               | Salvar Voltar                       |        | 1     |
| Edição de Proje<br>Número Projetado<br>NÍVEI<br>Nível 1            | ção: 3º NIN<br>de Classes:<br>S<br>Edu          | VEL<br>2<br>TIP<br>Jcação In  | •<br>O DE EN  | Salvar Voltar                       |        |       |
| Edição de Proje<br>Número Projetado<br>NÍVEI<br>Nível 1<br>Nível 2 | ção: 3º NIN<br>de Classes:<br>S<br>Edu<br>2 Ens | TIP<br>JCação In<br>Sino Fund | D DE EN       | Salvar Voltar<br>SINO<br>Anos Inici | ais    |       |

Importante: A edição de Quadro Resumo na Rede Estadual é Exclusiva para Órgão Central.

Novo Programa Mais Educação disponível somente para Níveis 02 e 03

#### Passo 9 – Será exibida a mensagem de confirmação. Clique em Fechar

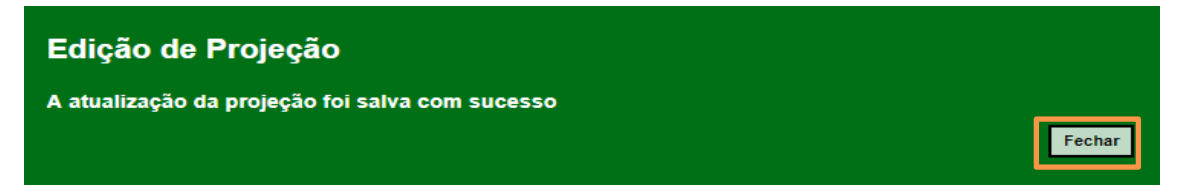

## COMPLEMENTAÇÃO EDUCACIONAL

| ° NI√EL |                  | Numero Classe | Descrição da Turma | Editar   | Б     |
|---------|------------------|---------------|--------------------|----------|-------|
|         | Editer: () de () | 226086692     | 3º NIVEL VX MANHA  | 1        |       |
|         |                  |               |                    |          |       |
| NIVEL   |                  |               |                    | + Adicio | nar C |
|         | Editar: 0 de 0   |               |                    |          |       |
| NIVEL   |                  |               |                    |          |       |
|         |                  |               |                    |          |       |
|         | Editar: (1 de 2) |               |                    |          |       |

Importante: Os números dentro do botão Editar são:

Ao lado esquerdo, são as Turmas Coletadas

Ao lado direito, são as Turmas Projetadas

Passo 10 – Para edição da Coleta de Classes, é necessário clicar no Nível

| COMPLEMENTAÇÃO EDUCACIONAL |               |                    |                                                                   |             |
|----------------------------|---------------|--------------------|-------------------------------------------------------------------|-------------|
| 1° NIVEL                   | Numero Classe | Descrição da Turma | Editar                                                            | Excluir     |
| Editar: () de ()           |               | ſ                  | - <b>1</b> - <b>1</b> - <b>1</b> - <b>1</b> - <b>1</b> - <b>1</b> | Classe      |
| 2º NIVEL                   |               | l                  |                                                                   | inar Classe |
| Editar: () de ()           |               |                    |                                                                   |             |
| 3º NIVEL                   |               |                    |                                                                   |             |
| Editar: () de 2)           |               |                    |                                                                   |             |

Passo 11 – O usuário poderá editar, excluir ou adicionar nova classe

| COMPLEMENTAÇÃO E | DUCACIONAL       |               |                    |          |            |
|------------------|------------------|---------------|--------------------|----------|------------|
| 1º NIVEL         |                  | Numero Classe | Descrição da Turma | Editar   | Excluir    |
|                  | Editar: 0 de 0   | 226086692     | 3º NIVEL VX MANHA  | 1        | Ê          |
| 2° NIVEL         | Editar: () de () |               |                    | + Adicio | nar Classe |
| 3º NIVEL         |                  |               |                    |          |            |
|                  | Editar: (1 de 2) |               |                    |          |            |
|                  |                  |               |                    |          |            |

**Importante:** Somente podem ser excluídos classe que não possuam alunos compatibilizados ou matriculados e antes do período de atribuição

Passo 12 – Após clicar em Adicionar Classe ou Editar, será aberta tela para edição da classe. Realize a edição dos campos necessários. Ao final, clique em Salvar

| Descrição da Turma:                  | 3° NIVEL                                           |
|--------------------------------------|----------------------------------------------------|
| Turno:                               | SELECIONE Você deve escolher uma opção             |
| Hora Inicial:                        |                                                    |
| Hora Final:                          |                                                    |
| Tipo de Ensino:                      | COMPLEMENTAÇÃO EDUCACIONAL                         |
| Série/Ano:                           | 3                                                  |
| Programas de Ensino:                 | BRASIL ALF. 🗌 MAIS EDUC. 🗌 CONVÊNIO COM O ESTADO 🗌 |
| Turma:                               |                                                    |
| Tipo de Classe:                      | SELECIONE                                          |
| Curso:                               | ANUAL -                                            |
| Capacidade Física:                   |                                                    |
| Número da Sala:                      | SELECIONE                                          |
| Datas de Início e Fim do Ano Letivo: | 01/02/2018 até 20/12/2018                          |
| Programa de Governo:                 | Faça sua seleção aqui                              |
| Atividade Complementar:              | Faça sua seleção aqui                              |
| Dias da Semana:                      | STQQSS                                             |
|                                      |                                                    |

Importante: No Campo Programas de Ensino clicar em Mais Educação

Passo 13 – Será exibida a mensagem de confirmação. Clique em Fechar

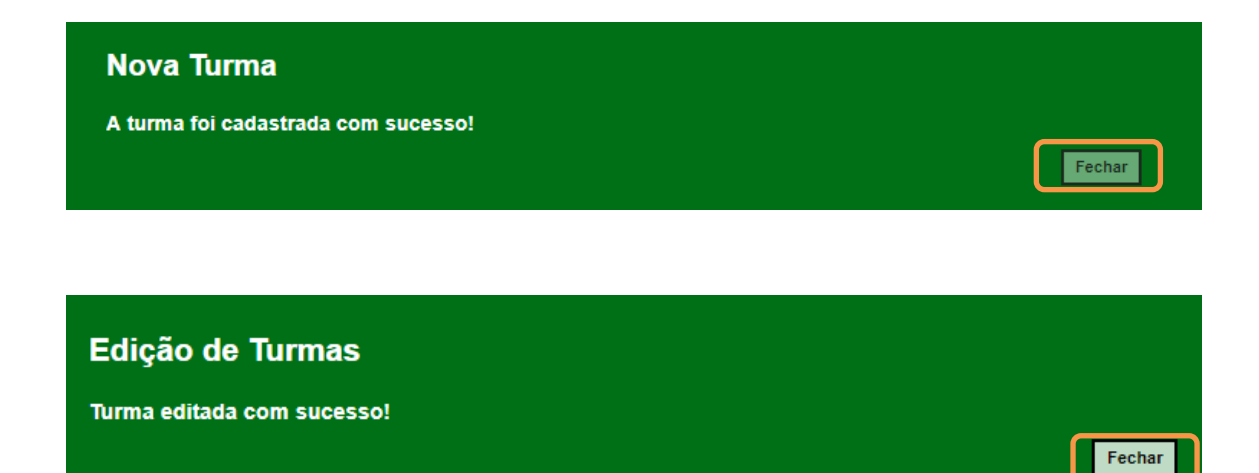